Izravna veza sa stanicom pomoću WiFi mreže koju emitira sama jedinica.

Isključite mobilne podatke (*ili upotrijebite način rada u zrakoplovu*) i potražite WiFi na svom pametnom uređaju s nazivom *KOMMSPOT-XXXXXX*, povežite se na mrežu koristeći zadanu lozinku.

| 10:58 | 0                                              | ¶₽ 4≜ 🖉 | 85 %      |
|-------|------------------------------------------------|---------|-----------|
| ÷     | Wi-Fi                                          | Q       | 0         |
|       | Používat Wi-Fi                                 |         |           |
| (1-   | WF - Vagner Pool<br>Připojeno                  |         | ۵         |
| ((t-  | KOMMSPOT-422924                                |         | Ô         |
| (0-   | WF - Sklad                                     |         | Ô         |
|       | Galaxy M12EE64                                 |         | Â         |
|       | WF - Vario                                     |         | Ô         |
| (1-   | WF - Kamery                                    |         | ۵         |
| +     | Přidat síť                                     |         | 810<br>8+ |
|       | Předvolby Wi-Fi<br>Wi-Fi se zapíná automaticky | y znovu |           |
|       | <b>Uložené sítě</b><br>20 sítí                 |         |           |
|       | •                                              |         |           |

Upotrijebite zadanu lozinku za spajanje na WiFi mrežu same stanice.

12345678

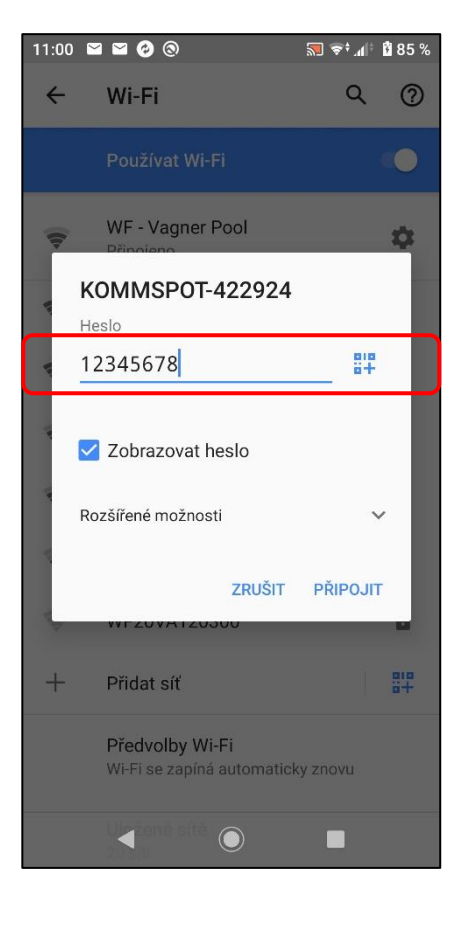

Otvorite web sučelje na svom pametnom uređaju i unesite sljedeću adresu **192.168.3.1** za izravno povezivanje s web uslugom Wifi modula.

Zatim unesite zadane podatke za prijavu na stanicu:

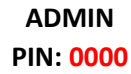

| 14:14 🕝 ( | Žádné připojení k in | 🔝 🖘 | t alt i  | 100 % |
|-----------|----------------------|-----|----------|-------|
| ☆ ▲       | 192.168.3.1/logir    | 1   | <b>V</b> | :     |
|           |                      |     |          |       |
|           |                      |     |          |       |
|           |                      |     |          |       |
|           | Login                |     |          |       |
| ADMIN     |                      |     |          | ~     |
|           |                      |     |          |       |
|           | Login                |     |          |       |
|           |                      |     |          |       |
|           |                      |     |          |       |
|           |                      |     |          |       |
|           |                      |     |          |       |
|           | <                    |     |          |       |

Uspješno ste se prijavili na web servis WiFi modula same dozirne stanice. Osnovni prikaz možete vidjeti u nastavku.

"Disconnected" - neregistriran na SEKOWEBu

#### "01/01/1970" - jedinica nije spojena na internet

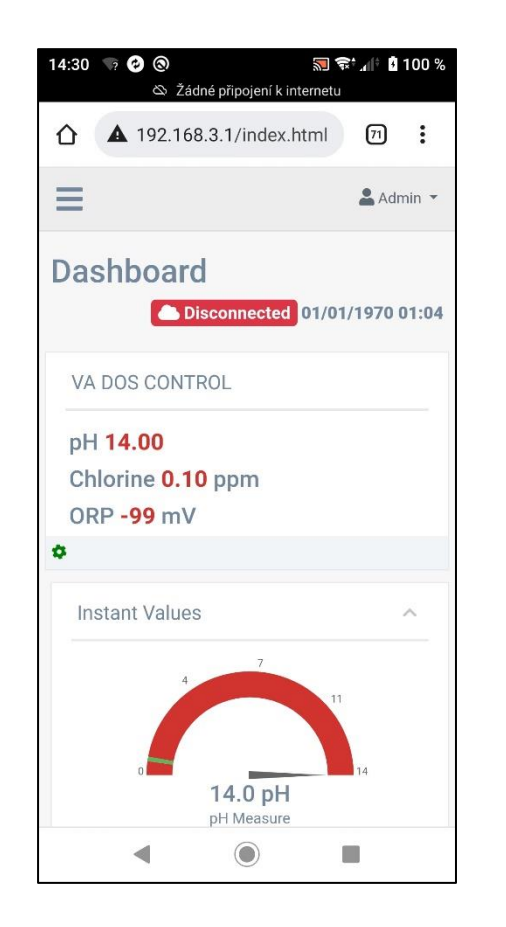

Odaberite polje "Ažuriraj" iz izbornika za ažuriranje

FW uređaj, odn SW web usluge Wifi modula (SEKOWEB).

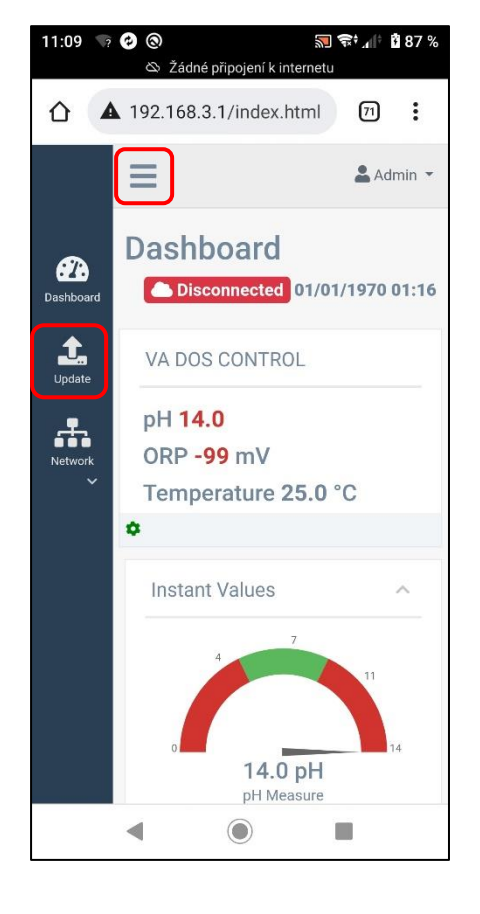

Usluga vam omogućuje ažuriranje FW-a jedinice "Device Firmware = FW", i web sučelje Wifi modula "Software Update = DWI" pomoću jedne datoteke \*.dat.

1) Prvo ažurirajte FW stanice

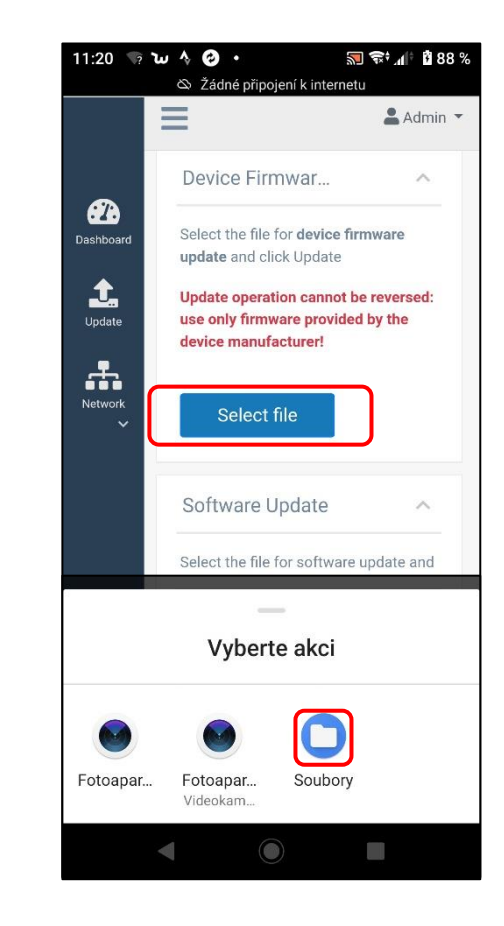

Na telefonu odaberite mjesto ili mapu u koju ste spremili datoteku ažuriranja u **\*.dat** formatu preuzetu s web stranice/poslužitelja.

### FW\_Package\_PDPR1H1HAR\_xxxx.dat

| 11:36 v? | w & 🕑 •                       | à.         |        | 90%   |
|----------|-------------------------------|------------|--------|-------|
| ς ο      | D Kai la                      |            |        | ĩ     |
| erPool > | VA-SEKO >                     | VDB-VDE    | > 22-0 | 06-16 |
| D        | FW.txt<br>42 B, 16. 6.        |            |        | •••   |
|          |                               |            |        | _     |
|          | Package_PDF<br>249 kB, 16. 6. | PR1H1HAR1V | 0_53   | :     |
|          |                               |            |        |       |
|          |                               |            |        |       |

Potvrdite zahtjev za ažuriranje FW jedinice kako biste započeli proces ažuriranja. Na telefonu je proces označen **učitavanjem trake 0-100%**, na samoj stanici, zatim tekstom na displeju "FW updating..." s crvenom nijansom.

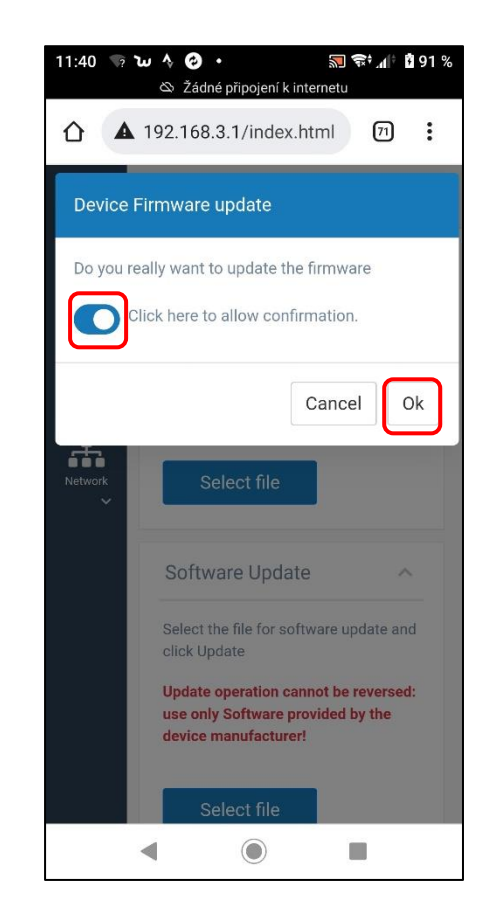

Demonstracija procesa ažuriranja FW jedinice na pametnom uređaju i zaslonu same jedinice.

### Web usluge: učitavanje 0-100%

| 1 | 2:04 🦙 🤣 🕲 🏹 2:04 🐨 2:04 🔊 2:04 🔊 2:04 🖉 2:04 🖉 2:04 🕲 2:04 🕲 2:04 🕲 2:04 🕲 2:04 🕲 2:04 2:04 2:04 2:04 2:04 2:04 2:04 2:04 |
|---|----------------------------------------------------------------------------------------------------|
| ł | ▲ 192.168.3.1/index.html 🗇 🗄                                                                                               |
|   | Updating                                                                                                    |
|   | updating, 50% terminated                                                                                                   |
|   | Device Firmware Upd                                                                                                    |
|   | Select the file for <b>device firmware update</b> and click<br>Update                                                      |
|   | Update operation cannot be reversed: use only firmware provided by the device manufacturer!                                |
|   | Select file                                                                                                    |
|   | Stanice: FW updating                                                                                                    |
| ) |                                                                                                    |
|   |                                                                                                    |
| k | rw updatnig                                                                                                    |
|   |                                                                                                    |

Ako se veza na telefonu prekine tijekom postupka, ponovno se povežite na Wifi i ponovite postupak nakon otprilike 2-5 minuta, kada se ponovno prikaže Wifi mreža KOMMSPOT-XXXXXX.

Dovršavanje postupka ažuriranja FW-a jedinice na pametnom uređaju i zaslonu same jedinice.

### Web usluga: ponovno pokretanje uređaja

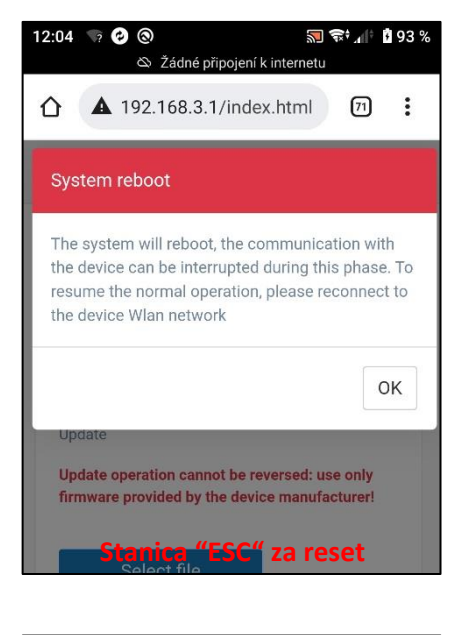

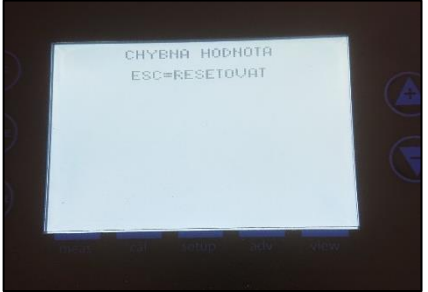

Usluga vam omogućuje ažuriranje web sučelja Wifi modula"Software Update = DWI" koristeći istu \*.dat datoteku.

### 2) Zatim izvršite ažuriranje SW modula

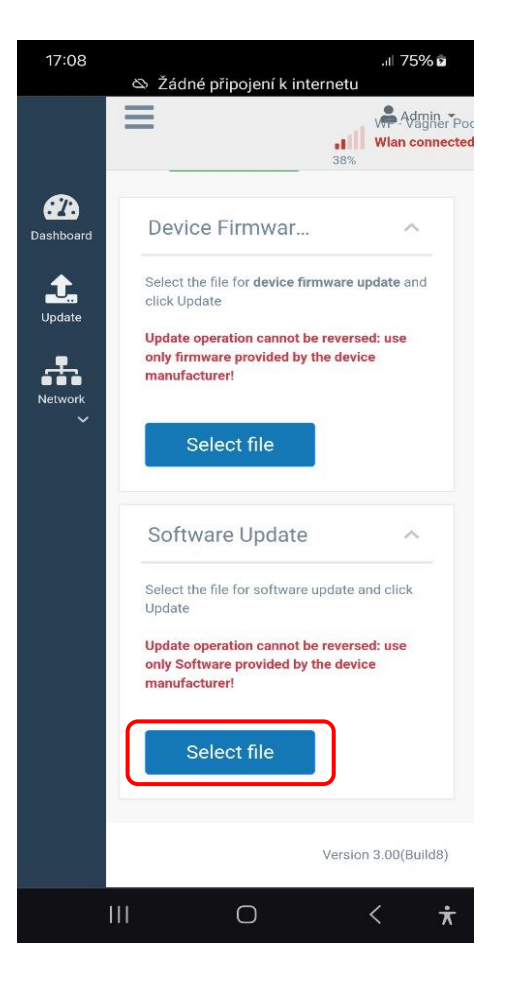

Na telefonu odaberite mjesto ili mapu u koju ste spremili datoteku ažuriranja u \*.dat formatu preuzetu s web stranice/poslužitelja.

#### FW\_Package\_PDPR1H1HAR\_xxxx.dat

| ← SD karta ⊞<br>erPool > VA-SEKO > VDB-VDE > 22-00<br>FW.txt<br>42 B, 16. 6. |
|------------------------------------------------------------------------------|
| erPool > VA-SEKO > VDB-VDE > 22-00<br>FW.txt<br>42 B, 16. 6.                 |
| <b>FW.txt</b><br>42 B, 16. 6.                                                |
|                                                                              |
| Package_PDPR1H1HAR1V0_53<br>249 kB, 16. 6.                                   |

Potvrdite zahtjev za ažuriranje SW jedinice za početak procesa ažuriranja. Na telefonu je proces označen učitavanjem linije 0-100%, na samoj stanici je početni prikaz/nema indikacije statusa.

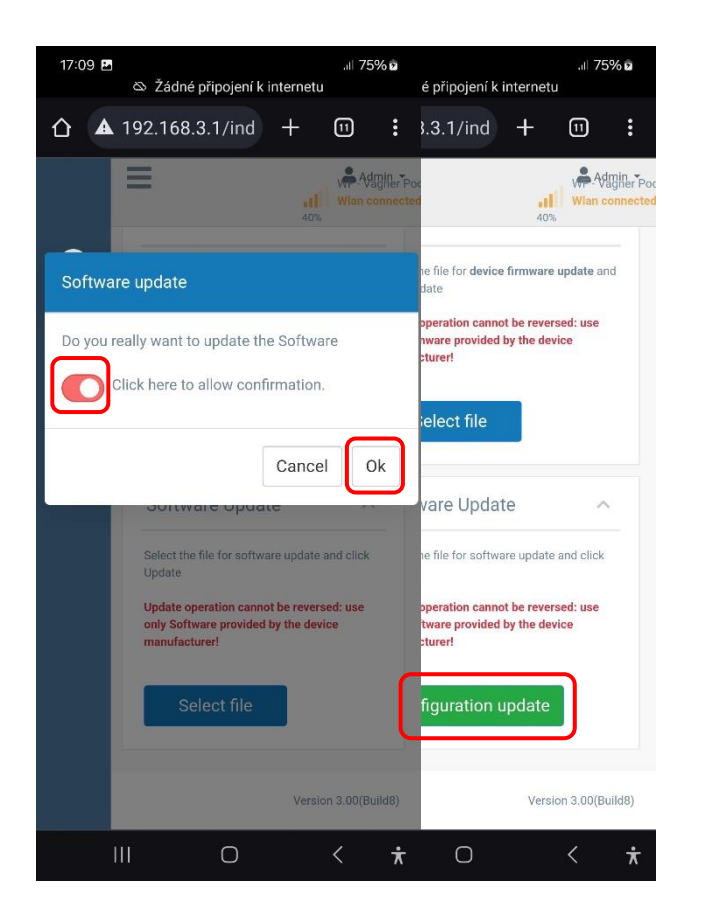

Primjer procesa ažuriranja SW jedinice na pametnom uređaju, telefonu. To se može učiniti i putem tableta ili računala.

### Web usluga: učitavanje trake 0-100%

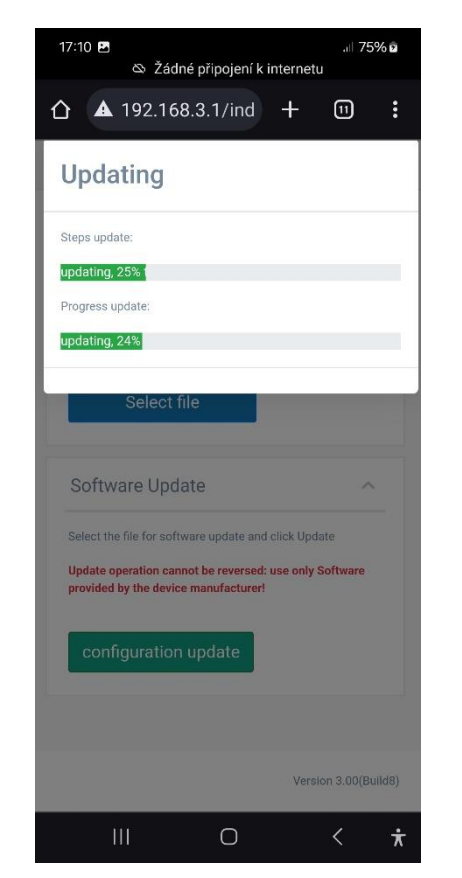

Ako se veza na telefonu prekine tijekom postupka, ponovno se povežite na Wifi i ponovite postupak nakon otprilike 2-5 minuta, kada se ponovno prikaže Wifi mreža KOMMSPOT-XXXXXX. Nakon ažuriranja FW provjerite način rada (VD BASIC CHLOR ili OXY / VD EXACT) putem izbornika IZBORNIK - POSTAVKE - KONFIGURACIJA

(lozinka: 9999).

### Učinite sljedeće:

- kontrola parametara doziranja i alarma
- provjera komunikacijskih postavki (VArio)
   Adresa: 6 / Brzinat: 9600 / Parititet: NO
- upravljanje nadzorom protoka (plovak/klapna)
- provjera aktiviranja ulaza 230V (pumpa)
- usis kemije u načinu rada "Stand-by"
   o Istovremeno držite tipke GORE + DOLE

## Link na video vodič za ažuriranje FW postaje

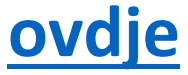

## Veza za preuzimanje datoteke ažuriranja

ovdje (RAR format)

**OVCIJE** (\*.dat format) Verzija: 2024-02 / FW: 2.11\_v3 / SW: DWI22 Nakon ažuriranja FW + SW, registrirajte jedinicu na SEKOWEB web servis za daljinsko upravljanje i kontrolu sustava (pogledajte upute na web stranici – ovdje).

Ukoliko je uređaj već registriran na SEKOWEB web servisu, potrebno ga je ažurirati odn uklanjanje i ponovno dodavanje u postojeću instalaciju za učitavanje novog SW sučelja Wifi modula.

| Welcome                  | Organization levels definition (Owner)                                      |                                                                                                    |
|--------------------------|-----------------------------------------------------------------------------|----------------------------------------------------------------------------------------------------|
| Admin - Premysl<br>Hosek | Levels                                                                      |                                                                                                    |
| + Add device             | & VagnerPool<br>SEKO representative                                         |                                                                                                    |
| 🔂 Home                   | Name *                                                                      |                                                                                                    |
| 📥 Organization 🛛 👻       | Installation                                                                |                                                                                                    |
| • Owner                  | Description *                                                               |                                                                                                    |
| Customers     Details    | Previous Next Finish                                                        |                                                                                                    |
| Devices                  |                                                                             |                                                                                                    |
| 😬 Users                  | Installation site                                                           |                                                                                                    |
|                          | Description * Subterra as, půjčovna SKOLENI SKOLENI                         | 1) Nakon prijave odaberite postojeću instalaciju                                                                                                  |
|                          | Devices summary * Device serial number Duvi 012300000E10 X Technician *     | <ol> <li>Uklonite ili ponovno unesite registracijski broj u<br/>obliku npr. 012300000E10 i potvrdite dodavanje<br/>postaje križićem"+"</li> </ol> |
|                          | VagnerPool (Premysl Hosek)                                                  | 3) Na kraju potvrdite promjenu tipkom <b>"SAVE"</b>                                                                                               |
|                          |                                                                             |                                                                                                    |
|                          | EXBIO Praha, a.s<br>Google Keyboard shortouts Map data \$20224 Google Terms |                                                                                                    |
|                          | Cancel                                                                      |                                                                                                    |